スマートフォン版

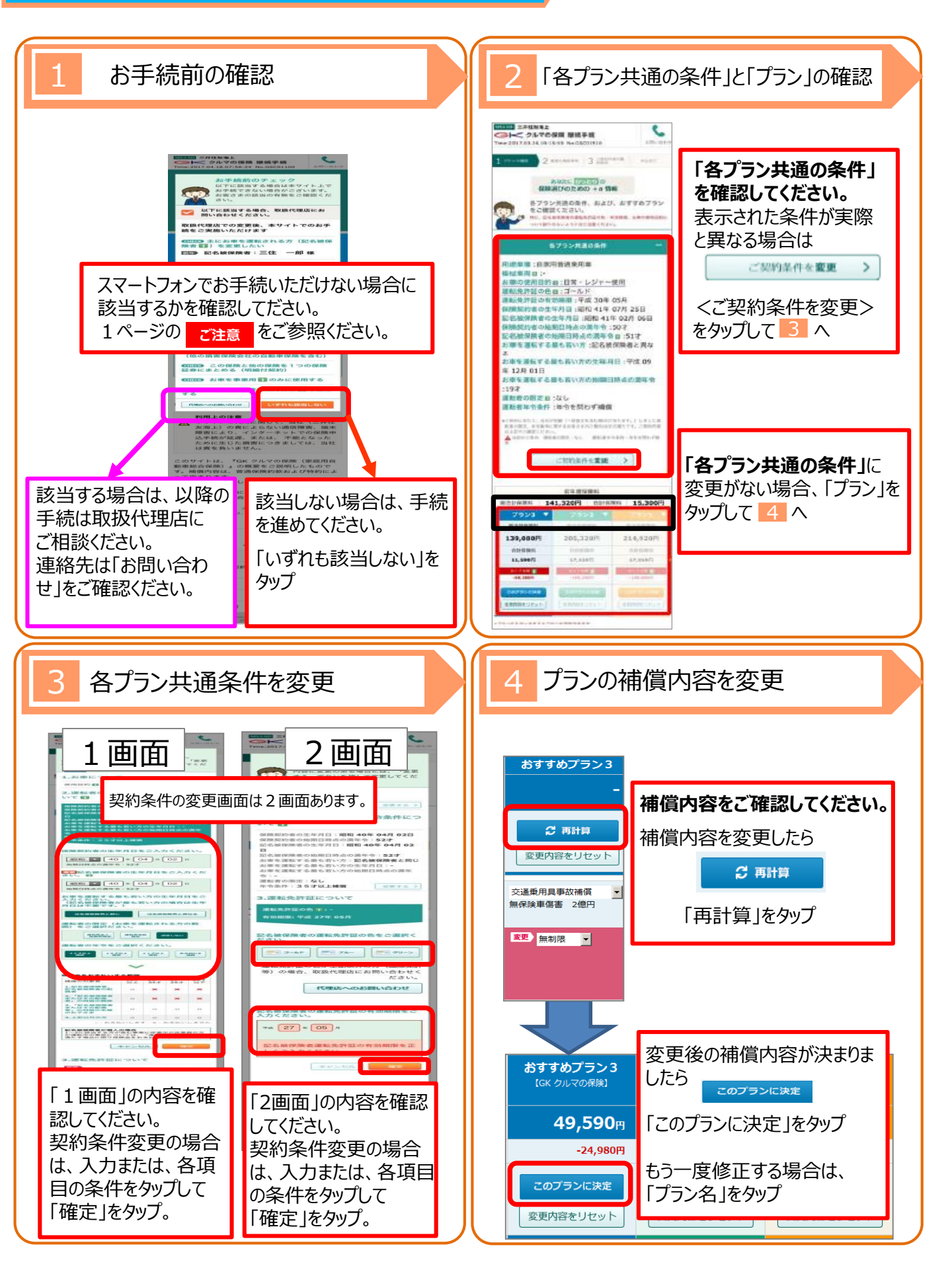

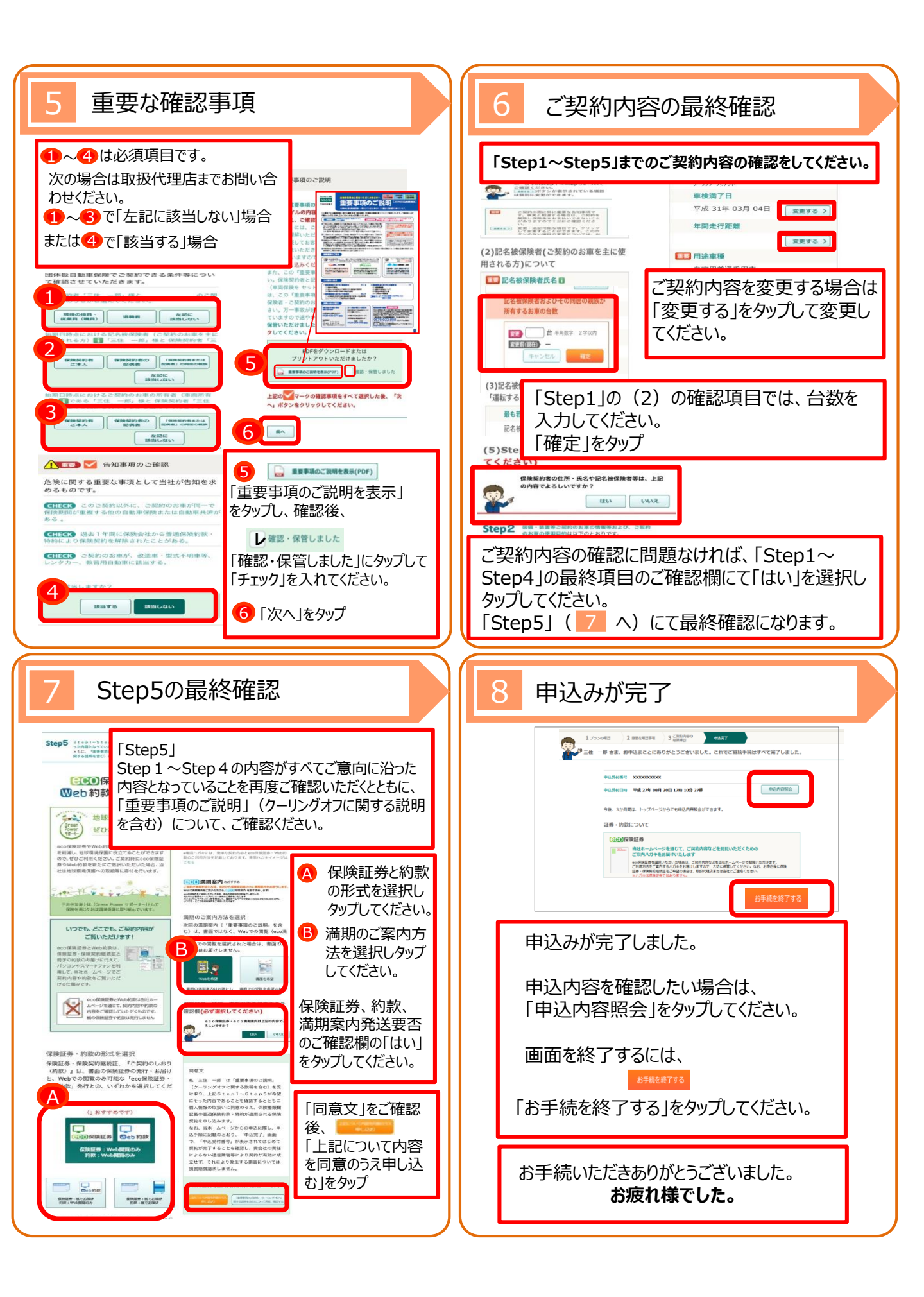